# คู่มือทารใช้งานแอปพลิเคชัน SPSM SCHOOL

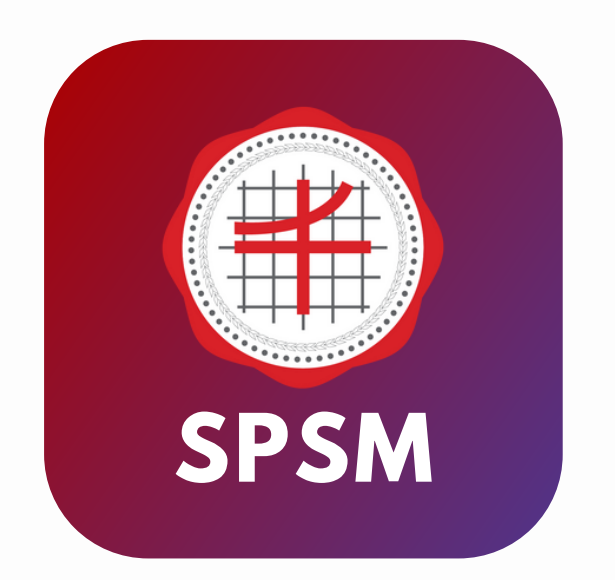

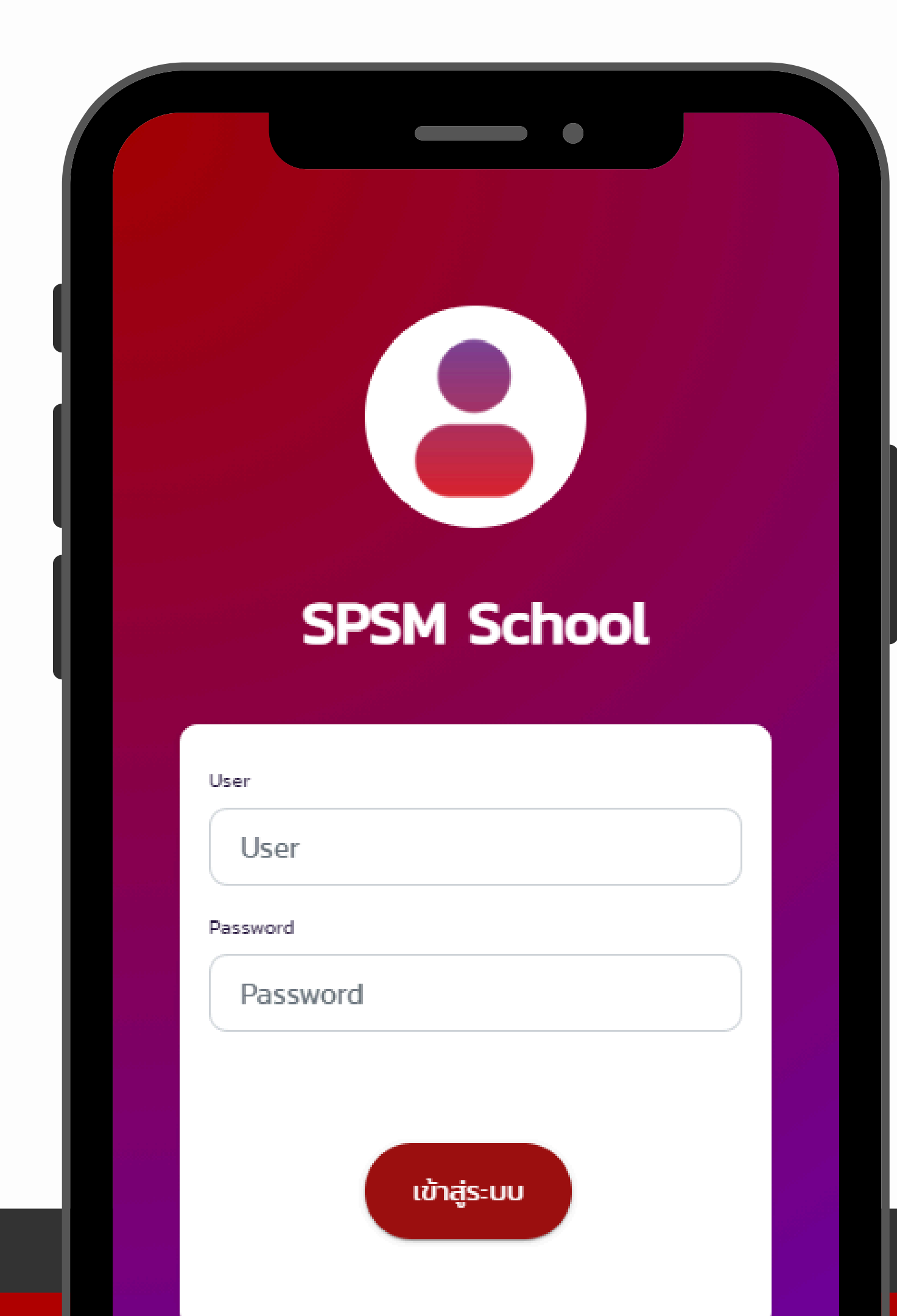

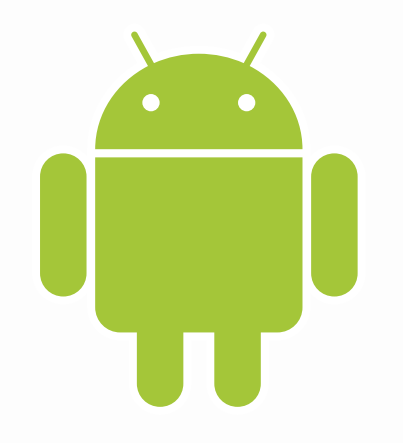

## คู่มือทารใช้งานแอปพลิเคชัน

## ทารติดตั้งแอปพลิเคซันผ่าน ( ระบบปฏิบัติการ Android )

1. เข้าเว็บเบราว์เซอร์ Google Chrome

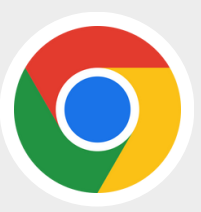

- 2. พิมพ์ bit.ly/spsmapp ในช่อง URL
- 3. ทดจุดสามจุดที่มุมบนขวามือ
- 4. เลือท > ติดตั้งแอป
- 5. ยืนยันการติดตั้งแอป

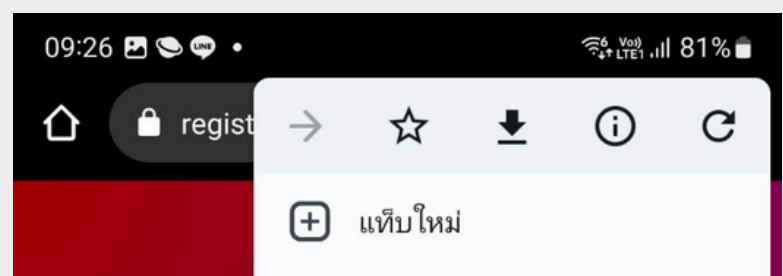

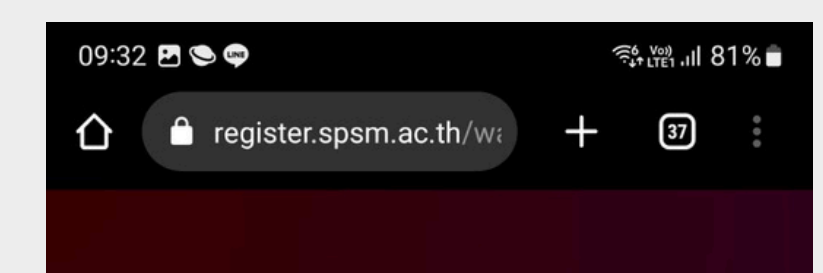

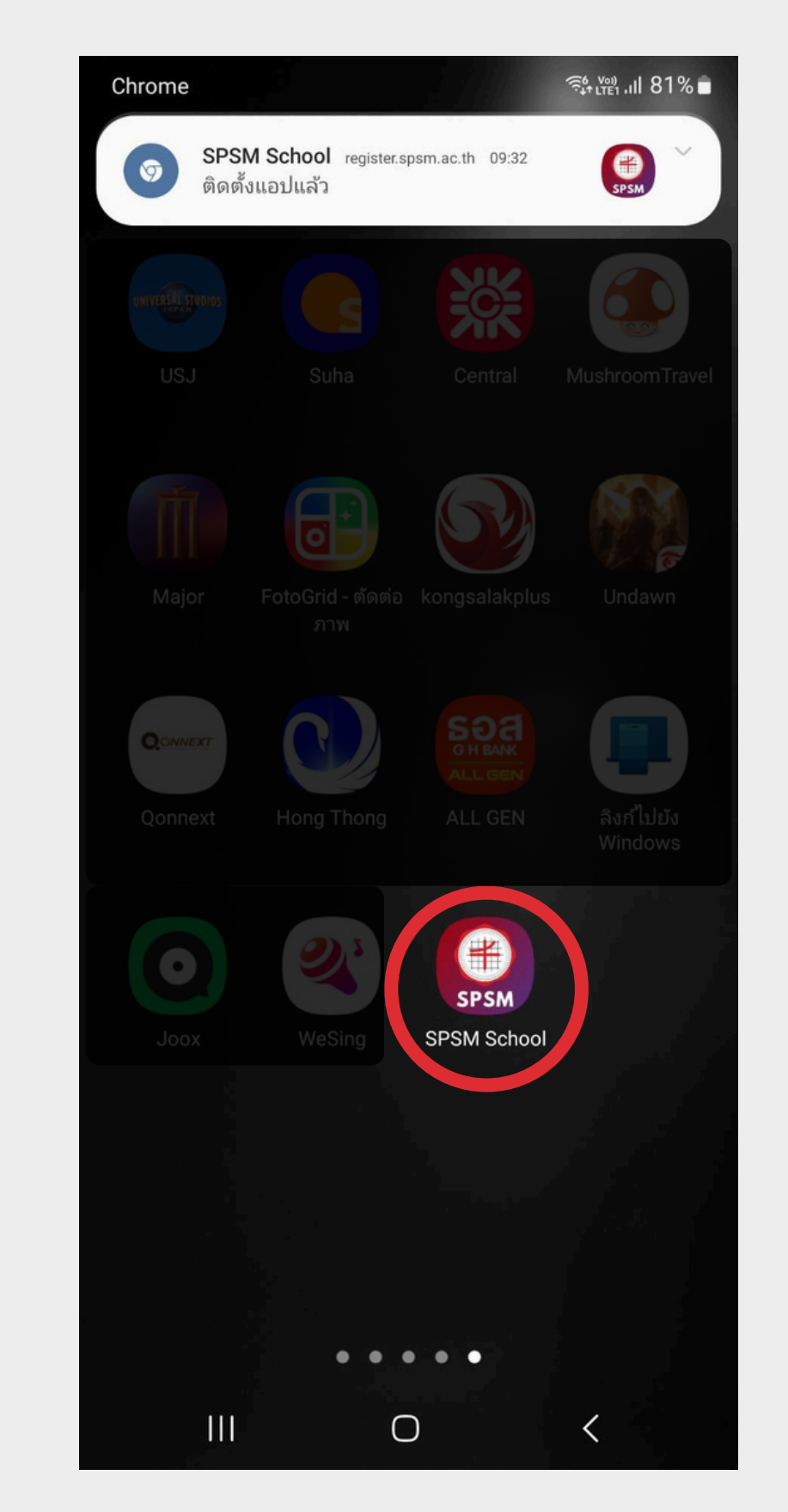

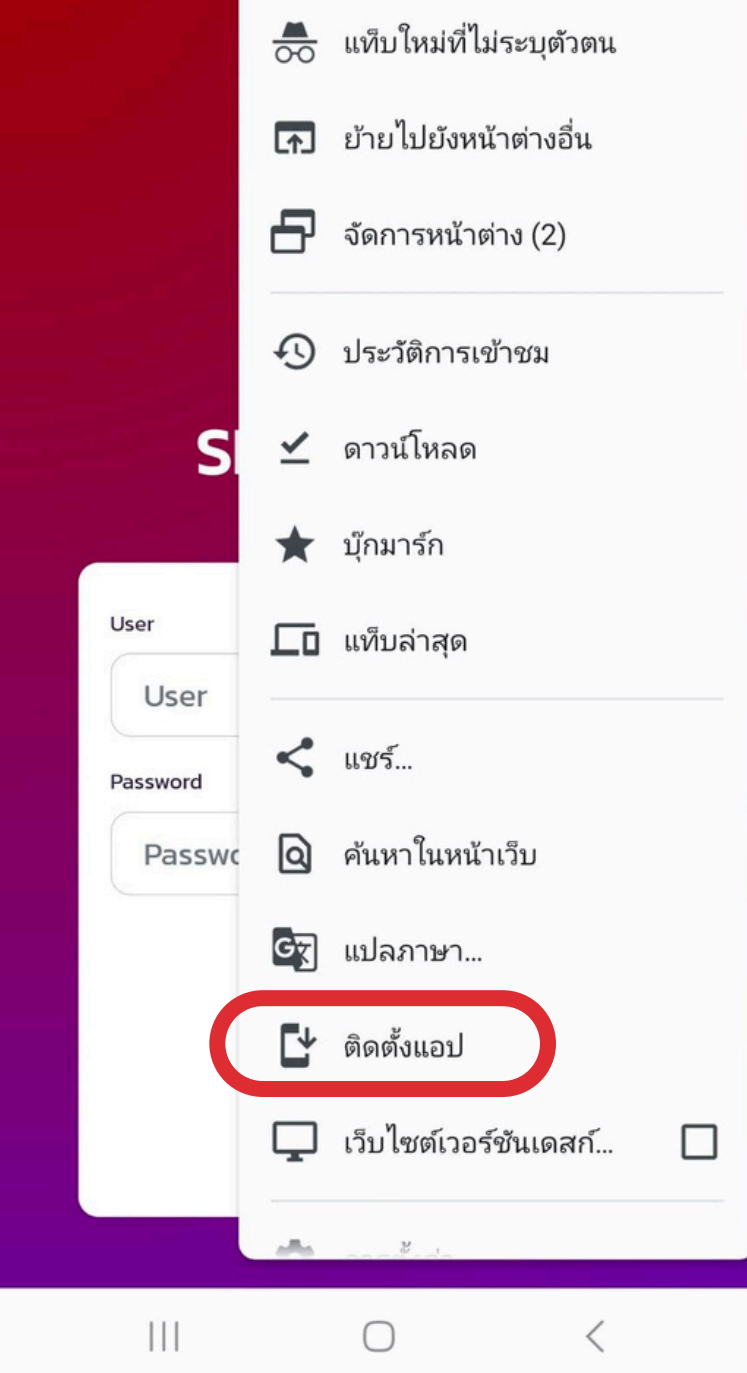

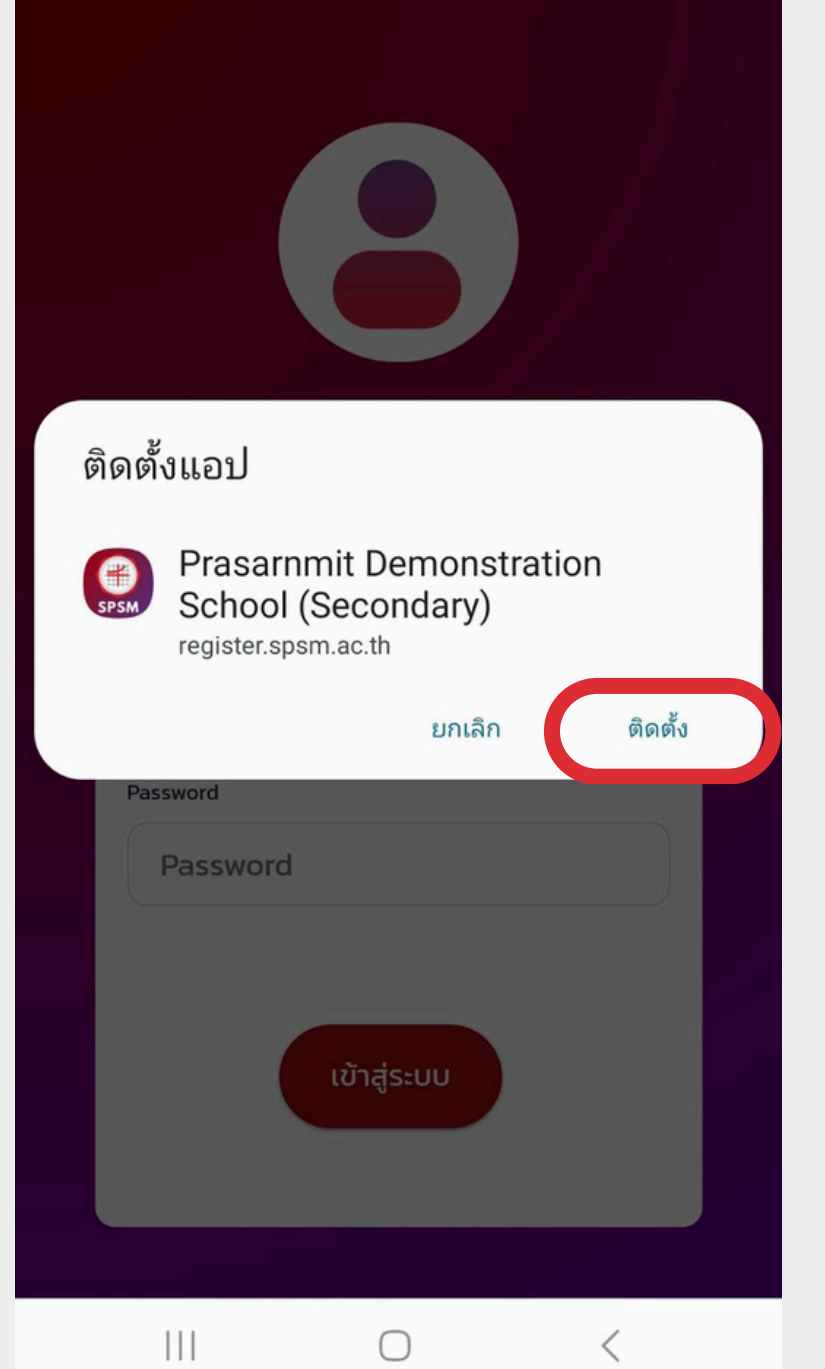

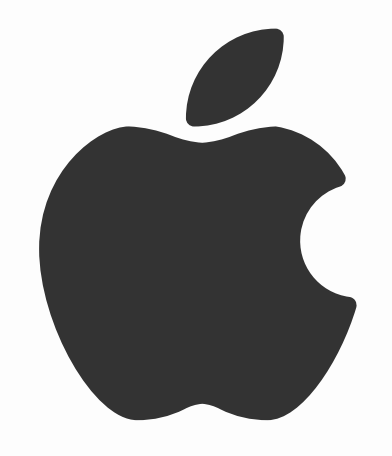

## คู่มือทารใช้งานแอปพลิเคชัน

## ทารติดตั้งแอปพลิเคซันผ่าน ( ระบบปฏิบัติทาร iOS)

1. เข้าเว็บเบราว์เซอร์ Safari

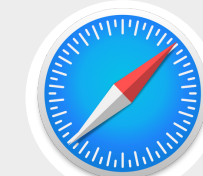

- 2. พิมพ์ bit.ly/spsmapp ในช่อง URL
- 3. ทดปุ่มแซร์ 🗂
- 4. เลือก > Add to Home Screen

#### 5. no Add มุมบนขวามือ

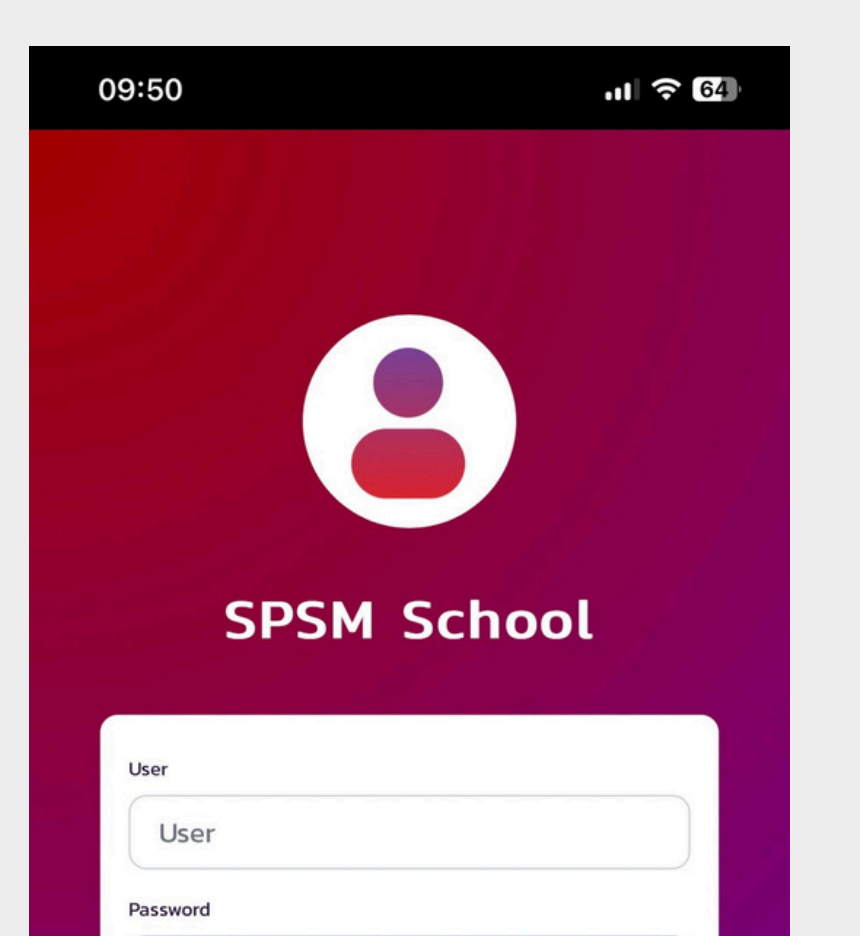

เข้าสู่ระบบ

Û

C

C

 $\square$ 

Password

AА

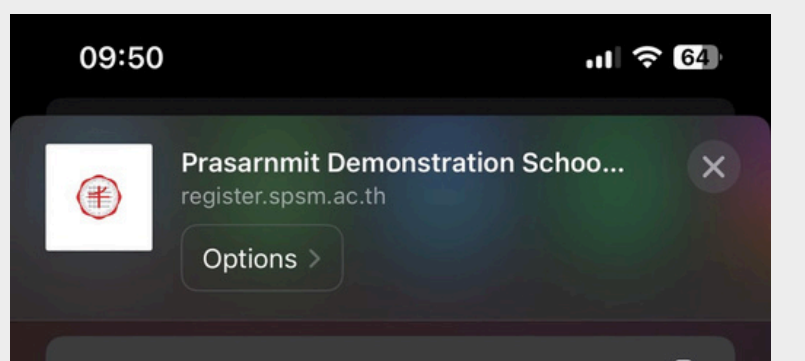

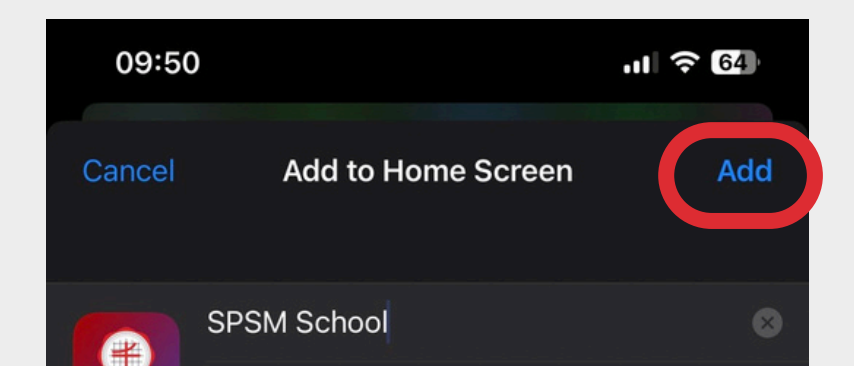

| Сору                                                                                              | ß       |  |
|---------------------------------------------------------------------------------------------------|---------|--|
| Add to Reading List                                                                               | 00      |  |
| Add Bookmark                                                                                      | m       |  |
| Add to Favorites                                                                                  | ☆       |  |
| Add to Quick Note                                                                                 | ш       |  |
| Find on Page                                                                                      |         |  |
| Add to Home Screen                                                                                | +       |  |
|                                                                                                   |         |  |
| Markup                                                                                            | $\odot$ |  |
| Markup<br>Print                                                                                   | )<br>(  |  |
| Markup<br>Print<br>Whoscall URL Scanner                                                           |         |  |
| Markup<br>Print<br>Whoscall URL Scanner<br>Save in Keep                                           |         |  |
| Markup<br>Print<br>Whoscall URL Scanner<br>Save in Keep<br>Save to Pinterest                      | (-)     |  |
| Markup<br>Print<br>Whoscall URL Scanner<br>Save in Keep<br>Save to Pinterest<br>Open in GoodNotes |         |  |

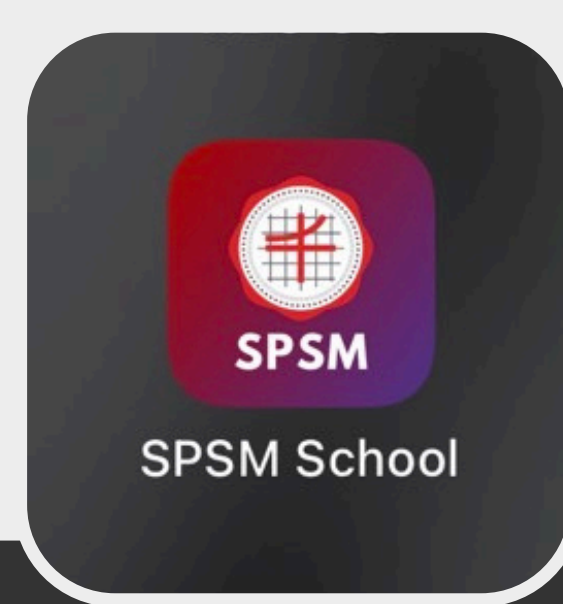

| SPSM                  | https       | ://registe        | r.spsm. | .ac.tł | n/wap  | p/spsn   | י/        |
|-----------------------|-------------|-------------------|---------|--------|--------|----------|-----------|
| An icon v<br>access t | will be add | led to your<br>e. | Home So | creen  | so you | can quic | kly       |
|                       |             |                   |         |        |        |          |           |
| qw                    | / e         | r t               | : y     | u      | i      | 0        | р         |
| а                     | sc          | d f               | g       | h      | j      | k        | I         |
| Ŷ                     | z           | ( C               | V       | b      | n      | m        | $\otimes$ |
| 123                   | <b>e</b>    | :                 | space   |        |        | do       | ne        |
|                       |             |                   |         |        |        |          | Ŷ         |

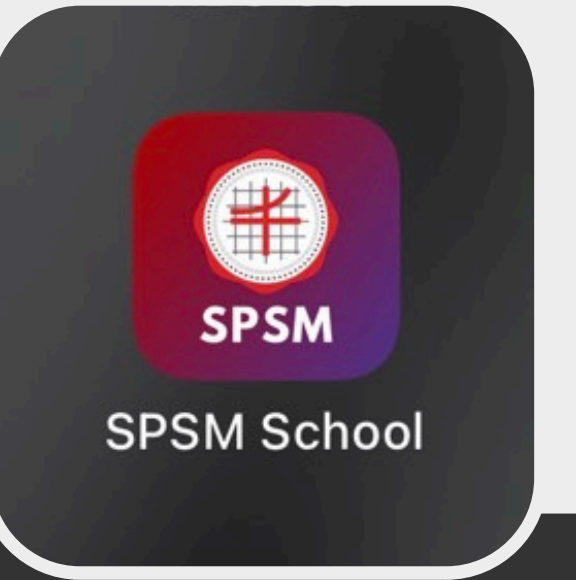

#### คู่มือการใช้งานแอปพลิเคชัน

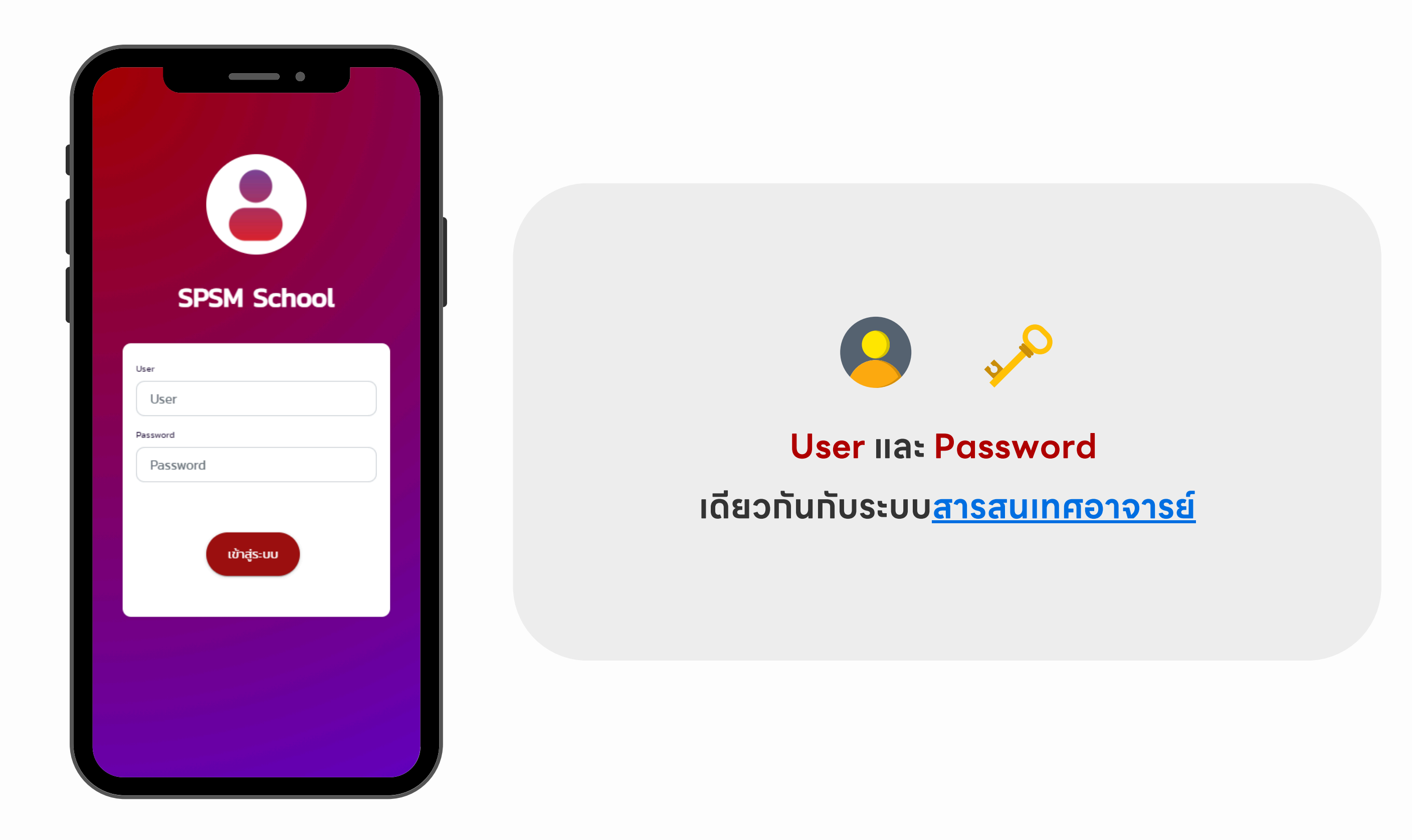

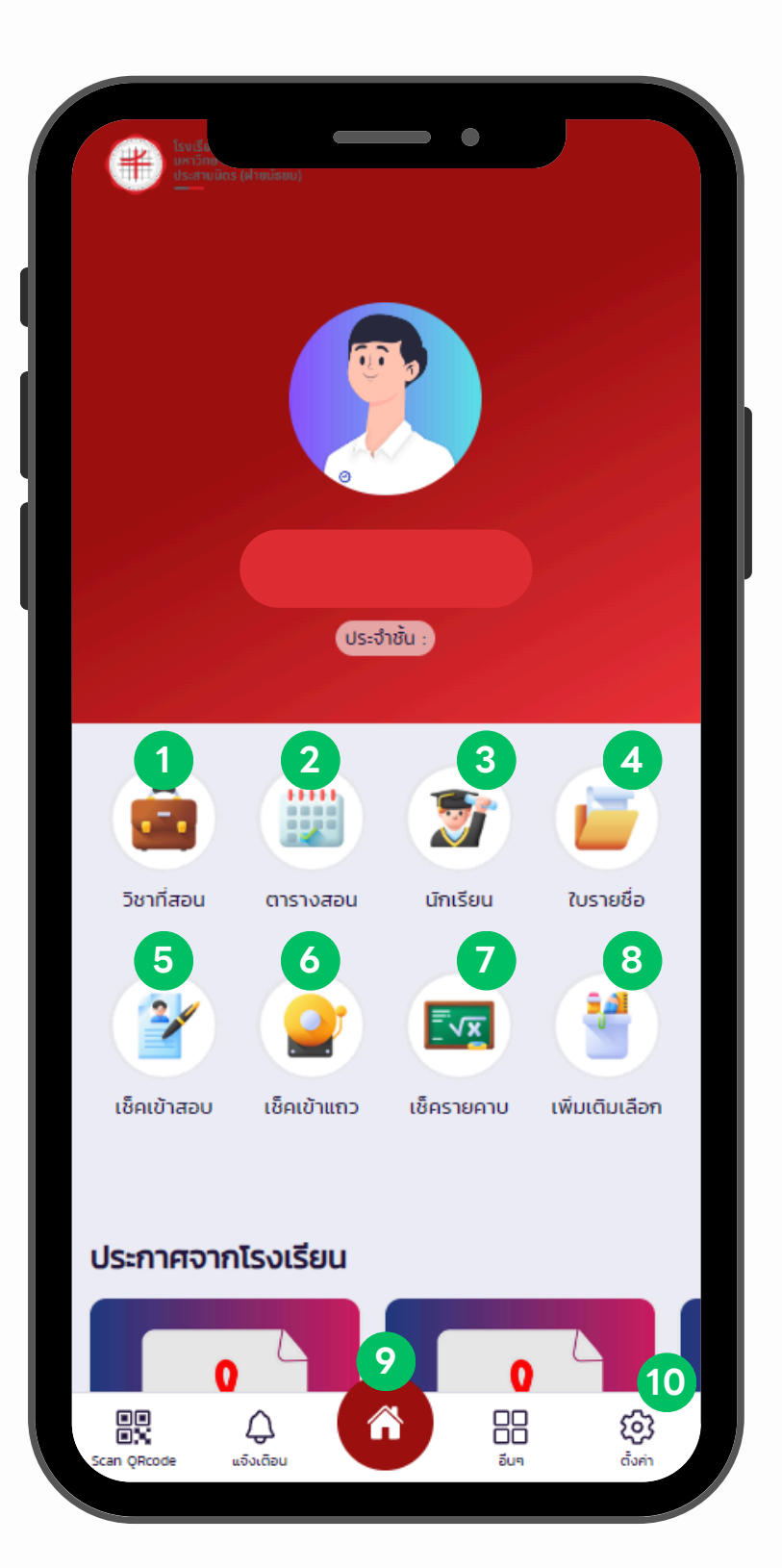

- วิชาที่สอน : แสดงรายวิชาที่อาจารย์สอนทั้งหมด
- 2 ตารางสอน : แสดงตารางและคาบที่สอนทั้งหมด
- 3 นักเรียน : แสดงรายชื่อนักเรียนที่อาจารย์เป็นประจำชั้น
- 4 ใบรายซื่อ : ดาวน์โหลดใบรายซื่อนักเรียน
- **5** เซ็คเข้าสอบ : เซ็คการเข้าห้องสอบ
- 6 เซ็คเข้าแถว : เซ็คการเข้าเข้าแถว
- 7
  - เซ็ครายคาบ : เซ็คทารเข้าห้องเรียน
- 8
  - เซ็คเพิ่มเติมเลือก : เซ็คการเข้าห้องเรียน (วิชาเพิ่มเติมเลือก)
- 9 หน้าหลัก : แสดงเมนูการใช้งานทั้งหมด
- 10 ตั้งค่า : การตั้งค่าและข้อมูลส่วนตัว

#### เมนู : เซ็ครายคาบ

|    | <               |            |        | •    |                        |
|----|-----------------|------------|--------|------|------------------------|
| Lâ | ลือกวีชา / ห้อง |            |        |      |                        |
|    | ** เลือก *      | *          |        |      | ~                      |
| 5  | ชา              |            |        |      |                        |
|    | -               |            |        |      |                        |
| Lā | ลือกคาบเรียน    |            |        |      |                        |
|    | ** เลือก *      | *          |        |      | ~                      |
| Lā | ลือกวันที่สอน   |            |        |      |                        |
|    |                 |            |        |      |                        |
|    |                 |            | Q йинт |      |                        |
| ş  | Can QRcode      | ມູລົວເຕັອນ | Â      | อีนๆ | <b>ເວີງ</b><br>ຕັ້ນຄ່າ |

| <                                  |                    |        |
|------------------------------------|--------------------|--------|
|                                    |                    |        |
| วิชา : คณิตศาสตร์1                 |                    |        |
| รหัสวิชา : ค21101   คาบที          | 12                 |        |
| ระดับชั้น ม.1 ห้อง 8               |                    |        |
| วันที่ 17-07-2023                  |                    |        |
|                                    | •                  | _      |
| 🕛 = มาเรียนปกติ 🔮 = ขาดเรีย        | Ju 🚺 = an 🕌        | = สาย  |
| การเข้าชั้นเรียน                   |                    |        |
| เลือกทั้งหมด/ไม่เลือก              |                    | ~      |
| พฤติกรรมในชั้นเรียน เ              | ลือกประเภทพฤติกรรม |        |
| ** เลือกทั้งหมด/ไเ 🗸               |                    | $\sim$ |
| บันทึกการเ                         | ช็คชื่อ            |        |
|                                    |                    |        |
| 025294   เด็กชายกฤษภู<br>ม1 ห้อง 8 |                    | >      |
| คาบเรียนที่ 1 คาบเรียนที่ 2        | พฤติกรรม           |        |
| ** เลือ 🗸 🔭 😽 เลือ                 | ปกติ               | ~      |
|                                    |                    |        |
| 025295   เด็กซายกฎษะ<br>ม.1 ห้อง 8 |                    | 7      |

| <ul> <li>เลือกวิช</li> <li>**</li> <li>วิชา</li> <li>-</li> <li>เลือกคา</li> <li>**</li> <li>เลือกวิน</li> </ul> | n / ห้อง<br>เลือก **<br>เบเรียน<br>เลือก ** | ั<br>บันทึกเรียบร้อ<br>เสร็จสั้น | ε        |                  |
|----------------------------------------------------------------------------------------------------|---------------------------------------------|----------------------------------|----------|------------------|
| Scan OR                                                                                                    | kođe ušvičau                                | נּאָדָּאָדּע                     | <br>ວັບໆ | <u>رون</u><br>ښه |

1. เลือทข้อมูลที่ต้องทาร > ทดปุ่ม > ค้นหา

2. แสดงรายละเอียดและรายซื่อนักเรียนทั้งหมดที่ค้นหา

3. เลือกสถานะการเข้าชั้นเรียน

4. เลือกพฤติกรรมในชั้นเรียนและประเภทพฤติกรรม

5. กดปุ่ม > บันทึกการเซ็คซื่อ

#### เมนู : เซ็ครายคาบ (วิชาเพิ่มเติมเลือก)

| i สำหรับอาจารย์ที่มีวิชา (เพิ่มเติมเลือก)<br>เท่านั้น | ×           | วิชา : คณิตศาสตร์1<br>รหัสวิชา : ค21101   คาบที่ 1                                    |
|-------------------------------------------------------|-------------|---------------------------------------------------------------------------------------|
| อกวิชา / ห้อง<br>** เลือก **                          | ~           | ระดับชั้น ม.1 ห้อง 13<br>วันที่ 17-07-2023                                            |
| n<br>-                                                |             | <ol> <li>มาเรียนปกติ (2) = ขาดเรียน (3) = ลา (4)</li> <li>การเข้าชั้นเรียน</li> </ol> |
| ลือกคาบเรียน                                          |             | เลือกทั้งหมด/ไม่เลือก                                                                 |
| ** เลือก **                                           | ~           | พฤติกรรมในชั้นเรียน เลือกประเภทพฤติกรรม                                               |
| เลือกวันที่สอน                                        |             | ** เลือกทั้งหมด/ไเ 🗸                                                                  |
| Q йинา                                                |             | บันทึกการเช็คชื่อ                                                                     |
|                                                       |             | 025294   เด็กชายกฤษฎ์ ณ ระบอง<br>ม.1 ห้อง 8                                           |
|                                                       |             | คาบเรียนที่ 1 พฤติกรรม                                                                |
|                                                       |             | ** เลือก ** 🗸 ปกติ                                                                    |
|                                                       |             | 💮 025295   เด็กชายกฤษวริศรี เมธานิเวศนี                                               |
|                                                       | <i>1</i> 67 |                                                                                       |

1. เลือกข้อมูลที่ต้องการ > กดปุ่ม > ค้นหา

2. แสดงรายละเอียดและรายซื่อนักเรียนทั้งหมดที่ค้นหา

3. เลือกสถานะการเข้าชั้นเรียน

4. เลือกพฤติกรรมในชั้นเรียนและประเภทพฤติกรรม

5. ทดปุ่ม > บันทึกทารเซ็คซื่อ

## เมนู : รายชื่อนัทเรียน

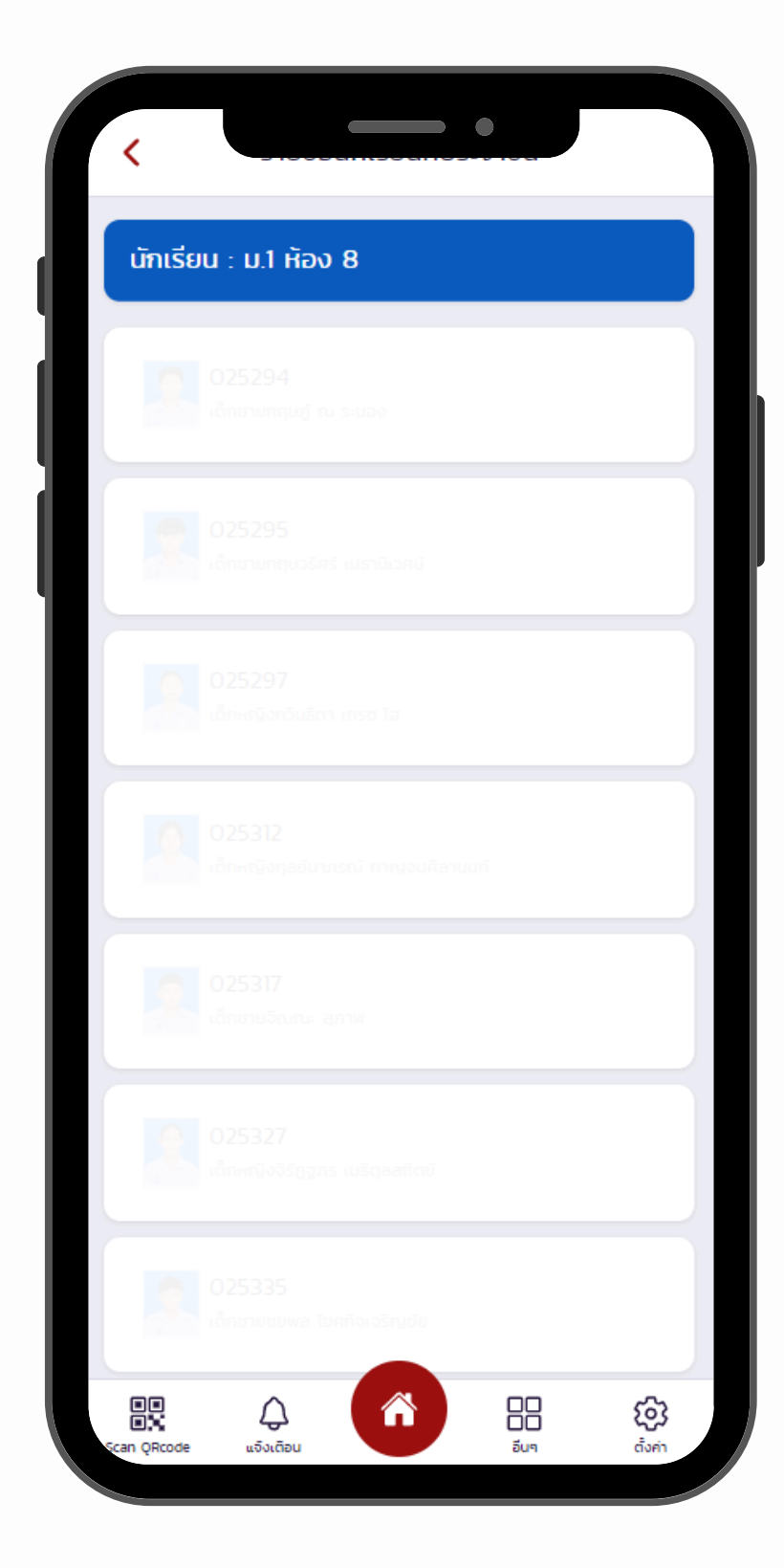

#### แสดงระดับชั้น ห้อง และรายชื่อนักเรียนทั้งหมดที่เป็นประจำชั้น

## เมนู เซ็คเข้าแถว

| 07:35 🍫 🖻    |                                                  |                                             | •                                   |                                       | ∯ .ıll 73%    | 6 💼 |
|--------------|--------------------------------------------------|---------------------------------------------|-------------------------------------|---------------------------------------|---------------|-----|
|              |                                                  |                                             |                                     |                                       |               |     |
|              | ประจำชั้น                                        | ม : ม.4 ห้อง                                | วิชาเอก (D                          | E, CE)                                |               |     |
|              |                                                  |                                             |                                     |                                       |               |     |
|              |                                                  |                                             | V                                   |                                       |               | )   |
| วิชาที่สอเ   | น ตาร                                            | างสอน                                       | นักเรีย                             | u                                     | ใบรายชื่อ     |     |
| 34           |                                                  | •                                           |                                     | <b>i</b> ) (                          |               | ).  |
| เช็คเข้าสอ   | อบ เช็คเ                                         | เข้าแถว                                     | เช็ครายค                            | าบ เ                                  | พิ่มเติมเลือก | n   |
| ข่าวประชา    | าสัมพันธ์                                        |                                             |                                     |                                       |               |     |
|              |                                                  |                                             |                                     |                                       |               |     |
| ວັບທ<br>ຎ ໂຣ | <b>ประชุมบุค</b><br>งฤหัสบดีที่ 2<br>เงฝึกพลศึกเ | <b>เลากร ค</b><br>21 ธันวาคม<br>ษา ชั้น 3 อ | รังที่ 107<br>2566 เวล<br>ทคารเฉลิม | <b>/2566</b><br>กา 14:30<br>มพระเกียร | น.<br>รติฯ    |     |
|              | 0                                                |                                             |                                     |                                       | ŝ             |     |
| Scan QRcode  | แจ้งเตือน                                        | Y                                           | ขัง                                 | อมูลส่วนตัว                           | <b>ל</b>      |     |
|              |                                                  |                                             | $\bigcirc$                          | <                                     |               |     |

| 07:33 🥠     |            | ς 1       |       | 5 <b>G</b><br>↓↑ | .ııl 73%∎́ |
|-------------|------------|-----------|-------|------------------|------------|
| <           |            | เชิคเข    | ์าแถว |                  |            |
|             |            |           |       |                  |            |
| ม.4 ห้      | อง วิชาเอ  | งก (DE,   | CE)   |                  |            |
| เลือกวัน    | ที่เข้าแถว |           |       |                  |            |
|             |            |           |       |                  |            |
|             |            |           |       |                  |            |
|             |            |           |       |                  |            |
|             |            | QR        | Code  |                  |            |
| การเข้าแถว  |            |           |       |                  |            |
| เลือกส      | เถานะทั้งห | ມດ/ໄມ່ເລຶ | อก    |                  | ~          |
|             |            |           |       |                  |            |
| Ŭ           | นทึกการเข้ | າແຄວ      | STE   | มงาน/แก้ไข       |            |
|             |            |           |       |                  |            |
|             |            |           |       |                  |            |
|             |            |           |       | การเข้า          | າແຄວ       |
|             |            |           |       | ขาด              |            |
|             |            |           |       |                  |            |
|             |            |           |       | การเข้า          | າແຄວ       |
|             |            |           |       | ขาด              |            |
|             | $\cap$     |           |       | •                | 63         |
|             | 4          |           | _     |                  | 7.0        |
| Scan QRcode | ແจ้งเตือน  |           | ขั    | อมูลส่วนตัว      | ตั้งค่า    |

| 07:33 🖪 🔗      |                                   | •                  | <sup>56</sup> .ıll 73 | 3%  |
|----------------|-----------------------------------|--------------------|-----------------------|-----|
| QR Code        |                                   |                    |                       | ปิด |
|                |                                   |                    |                       |     |
|                | QR Cod                            | e                  |                       |     |
| ប័             | นทึกเข้าแถว/โฮมรูม เ<br>27/05/202 | ประจำวันที่ :<br>4 |                       |     |
|                | ເວລາ :<br><b>07:33:32</b>         |                    |                       |     |
| ให้นักเรียนส   | แกน QR Code เพื่อเ                | ช็คชื่อเข้าแเ      | กว/โฮมรูม             |     |
| รายชื่อนักเรีย | นที่เช็คชื่อสำเร็จ                |                    |                       |     |
|                |                                   |                    |                       |     |
|                |                                   |                    |                       |     |
|                |                                   |                    |                       |     |
|                |                                   |                    |                       |     |
|                |                                   |                    |                       |     |

#### เข้า<u>เว็บเบราว์เซอร์</u> พิมพ์ <mark>bit.ly/spsmapp</mark> ในช่อง URL

1. เลือท เมนู > เซ็คเข้าแดว

## 2. เลือก วันที่การเซ็คเข้าแดว

3. nດປຸ່ມ QR Code

4. ให้นักเรียนเปิดแอปพลิเคชั่น แล้วสแทน QR Code

## เมนู เซ็ครายคาบ

| 07:35 🛷 🖻   | J                           |                          |              | 5G<br>↓↑                  | ul 73% 🖬               |
|-------------|-----------------------------|--------------------------|--------------|---------------------------|------------------------|
|             |                             |                          |              |                           |                        |
|             | ประจำชั้น                   | I : ม.4 ห้อง             | วิชาเอก (DE  | E, CE)                    |                        |
|             |                             |                          |              |                           |                        |
|             |                             |                          |              |                           |                        |
|             |                             |                          | <b>S</b>     |                           |                        |
| วิชาที่สอเ  | น ตารา                      | างสอน                    | นักเรียน     | ใบร                       | ายชื่อ                 |
|             |                             |                          |              |                           |                        |
| 2           |                             | 2                        |              |                           |                        |
| เช็คเข้าสอ  | บ เช็คเ                     | ข้าแถว                   | เช็ครายคา    | เบ เพิ่มเด                | ติมเลือก               |
| ข่าวประชา   | าสัมพันธ์                   |                          |              |                           |                        |
|             |                             |                          |              |                           |                        |
|             | ประชุมบุค                   | ลากร ค                   | รั้งที่ 10/2 | 2566                      |                        |
| วันพ        | ขฤหัสบดีที่ 2<br>งฝึกพลศึกเ | 1 ธันวาคม<br>+า ชั้น 3 ส | 2566 เวลา    | i 14:30 น.<br>พระเภียรติษ |                        |
|             | owneering                   | 51 64 5 6                | mistadisv    | istnost i                 |                        |
|             |                             |                          |              |                           |                        |
| Scan QRcode | ຝູ<br>ແຈ້งເຕົอน             | Ĝ                        | ข้อม         | <b>ม</b> ูลส่วนตัว        | <b>(อ้ว</b><br>ตั้งค่า |
|             | ריים<br>ביוים               |                          | $\bigcirc$   | <                         |                        |

|   | <               |                  |                   | •           |                |  |
|---|-----------------|------------------|-------------------|-------------|----------------|--|
| 1 | การเข้าห้องเรีย | JU               |                   |             |                |  |
|   | เช็คชื่อเข้า    | ห้องเรียน        |                   |             |                |  |
|   | เช็คชื่อเข้า    | ห้องเรียนเฉพ     | /าะวิชาเพิ่มเติมเ | ลือก        |                |  |
|   | รายงาน /        | แก้ไขการเข้า     | ห้องเรียน         |             |                |  |
|   | สรุปผล          |                  |                   |             |                |  |
|   | สรุปการเข้      | ม้าชั้นเรียน     |                   |             |                |  |
|   |                 |                  |                   |             |                |  |
|   |                 |                  |                   |             |                |  |
|   |                 |                  |                   |             |                |  |
|   |                 |                  |                   |             |                |  |
|   |                 |                  |                   |             |                |  |
|   |                 |                  |                   |             |                |  |
|   |                 |                  |                   |             |                |  |
|   |                 |                  |                   |             |                |  |
|   |                 |                  |                   |             |                |  |
|   | Scan QRcode     | ມູ່<br>ແຈ້ວເຕືອນ | Â                 | ອມູລສ່ວນຕົວ | Girth<br>Girth |  |

|   | เลือกวีชา / ห้อง                                                                                        |            |
|---|----------------------------------------------------------------------------------------------------|------------|
|   | ** เลือก **                                                                                             | ~          |
|   | วชา                                                                                                    |            |
|   | -                                                                                                    |            |
| ч | เลือกคาบเรียน                                                                                           |            |
|   | ** เลือก **                                                                                             | ~          |
|   | เลือกวันที่สอน                                                                                          |            |
|   |                                                                                                    |            |
|   | Ο       Αμηι(Κυιήηστηφασου)         Ο       Αμηι(ΚυιήηστηΟR CODE)         Γενοτα/κήδο       Γενοτα/κήδο |            |
|   | ອອ<br>ອາສິ ຜູ້<br>Scan QRoode ແຈ້ຈະຕ້ອຍ                                                                 | (i)<br>dum |

## เข้า<u>เว็บเบราว์เซอร์</u> พิมพ์ <mark>bit.ly/spsmapp</mark> ในช่อง URL

1. เลือท เมนู > เซ็ครายคาบ

2. เลือท เซ็คซื่อเข้าห้องเรียน

3. เลือท วิชา/ห้อง , คาบเรียน , วันที่สอน

## เมนู เซ็ครายคาบ

#### ค้นหา(บันทึกจากผู้สอน)

| <                                    |                                               |                           |    |
|--------------------------------------|-----------------------------------------------|---------------------------|----|
| วิชา : การเขี<br>รหัสวิชา : ว.       | ียนโปรแกรมภาษาไพ<br>31273   คาบที่ 234        | NƏU QR Co                 | de |
| ระดับชั้น ม.4 ห้อ<br>วันที่ 27-05-20 | ง วิชาเอก (DE, CE)<br>24                      |                           |    |
| 1 = มาเรียนปร<br>ารเข้าชั้นเรียน     | าติ 🔰 = ขาดเรียน 🔳                            | = ลา  = สาย               |    |
| เลือกทั้งหเ                          | มด/ไม่เลือก                                   |                           | ~  |
| CODITION .                           |                                               |                           |    |
|                                      | บันทึกการเช็คชี่เ                             |                           |    |
|                                      | บันทึกการเช็คชื่                              |                           | >  |
| คามเรียนที่ 2                        | บันทึกการเช็คชี่ส<br>คาบเรียนที่ 3            | คาบเรียนที่ 4             | >  |
| คามเรียนที่ 2<br>** เลือก            | บันทึกการเช็คชื่<br>คาบเรียนที่ 3<br>** เลือก | คาบเรียนที่ 4<br>** เลือก | >  |

#### ค้นหา(บันทึกจากQR CODE)

| < •                                                               |         | QR Code                      | τα                                |
|-------------------------------------------------------------------|---------|------------------------------|-----------------------------------|
| วิชา : การเขียนโปรแกรมภาษาไพทอน<br>รหัสวิชา : ว31273   คาบที่ 234 | QR Code |                              | 9662375.IET                       |
| ระดับชั้น ม.4 ห้อง วิชาเอก (DE, CE)<br>วันที่ 27-05-2024          |         |                              |                                   |
|                                                                   |         |                              |                                   |
|                                                                   |         | ∎×3,                         | QR Code                           |
|                                                                   |         | บันทึกเข้าชั้นเรียน ปร       | ะจำวันที่ : 2024-05-27 10:29:04   |
|                                                                   |         | ว31273 การเขี                | วิชา :<br>ยนโปรแกรมภาษาไพทอน      |
|                                                                   |         |                              | คาบ : <b>2/3/4</b>                |
|                                                                   |         | ให้นักเรียนสแกน Q            | R Code เพื่อเช็คชื่อเข้าชั้นเรียน |
|                                                                   |         | รายชื่อนักเรียนที่เช็คชื่อสำ | แร็จ                              |
|                                                                   |         |                              |                                   |
|                                                                   |         |                              |                                   |
|                                                                   |         |                              |                                   |

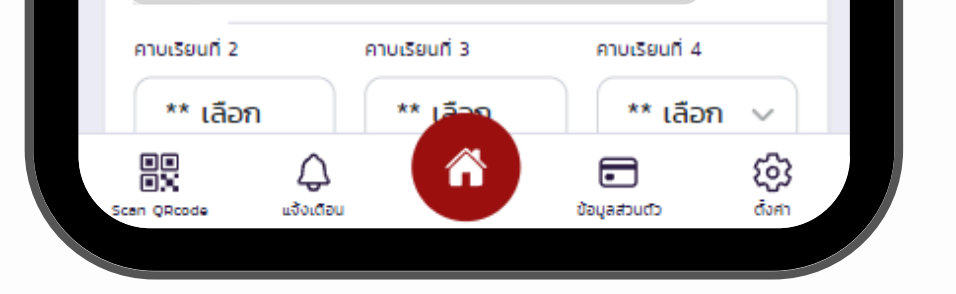

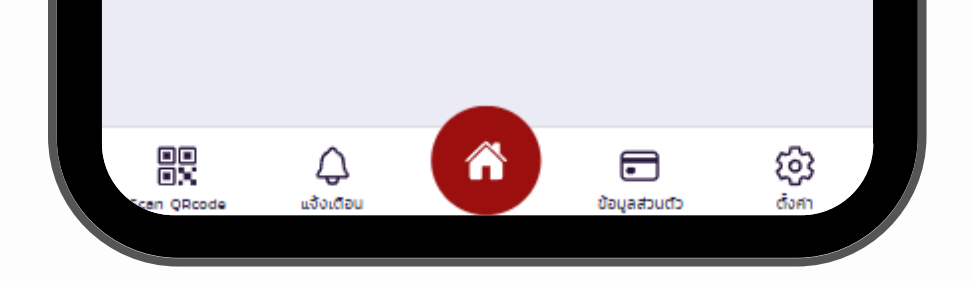

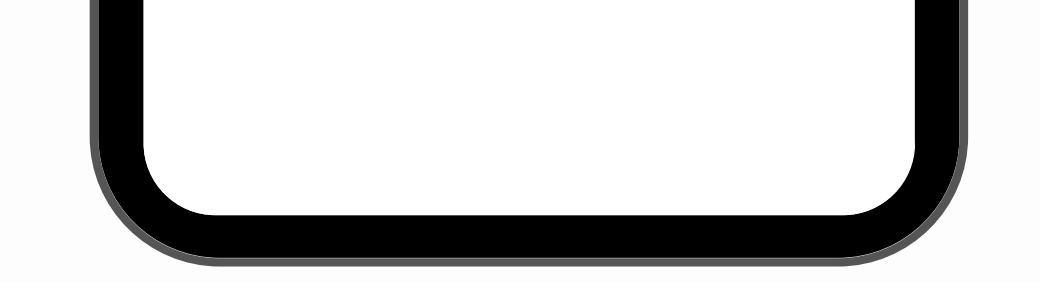

#### กด "ค้นหา(บันทึกจากผู้สอน)" เพื่อให้อาจารย์เซ็คซื่อนักเรียนเอง

## 5. กด "ค้นหา(บันทึกจากQR CODE)" เพื่อให้นักเรียนสแกนเข้าชั้นเรียน

Update การใช้งานเมนูเซ็คเข้าแถว (Homeroom)

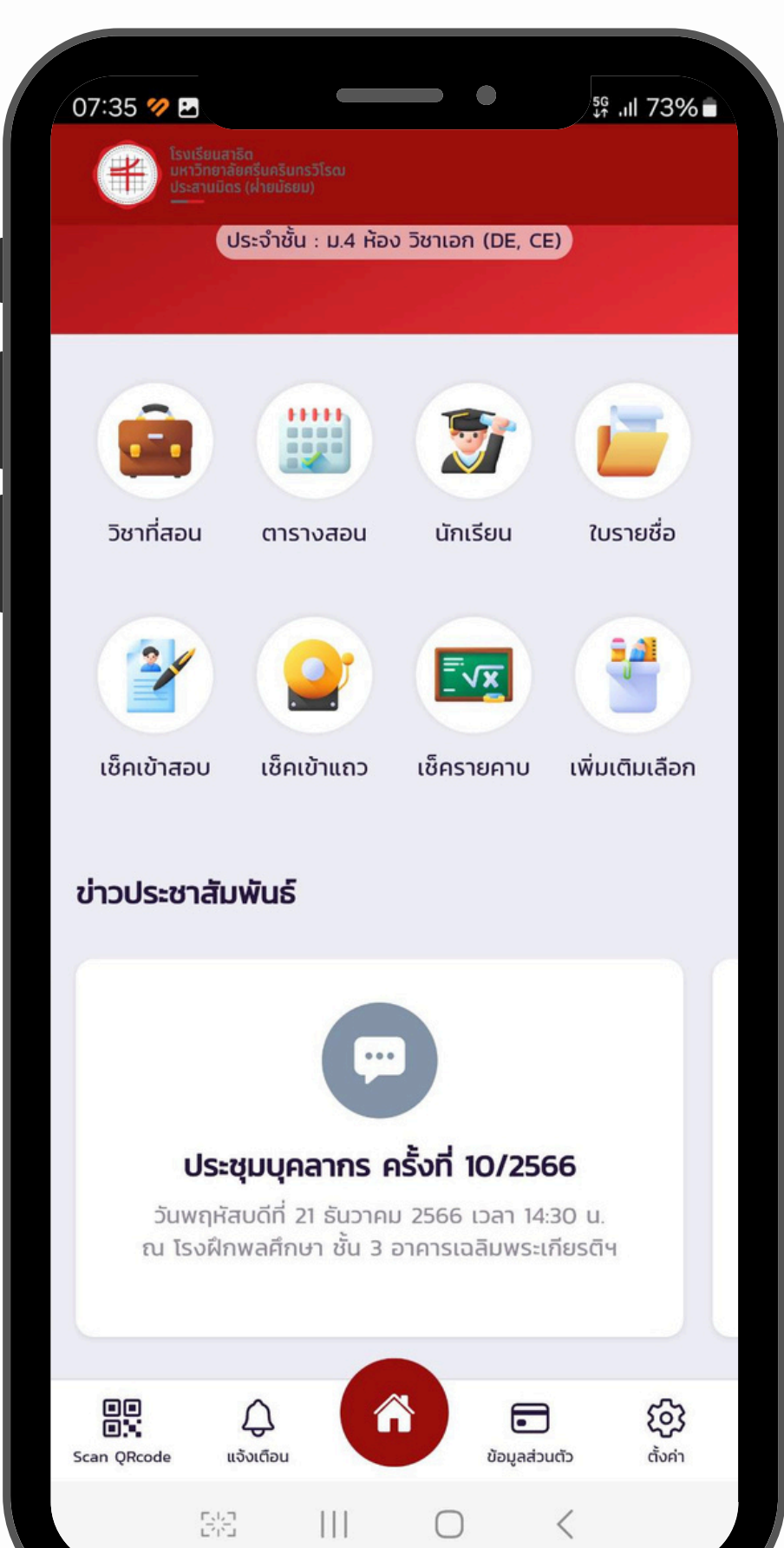

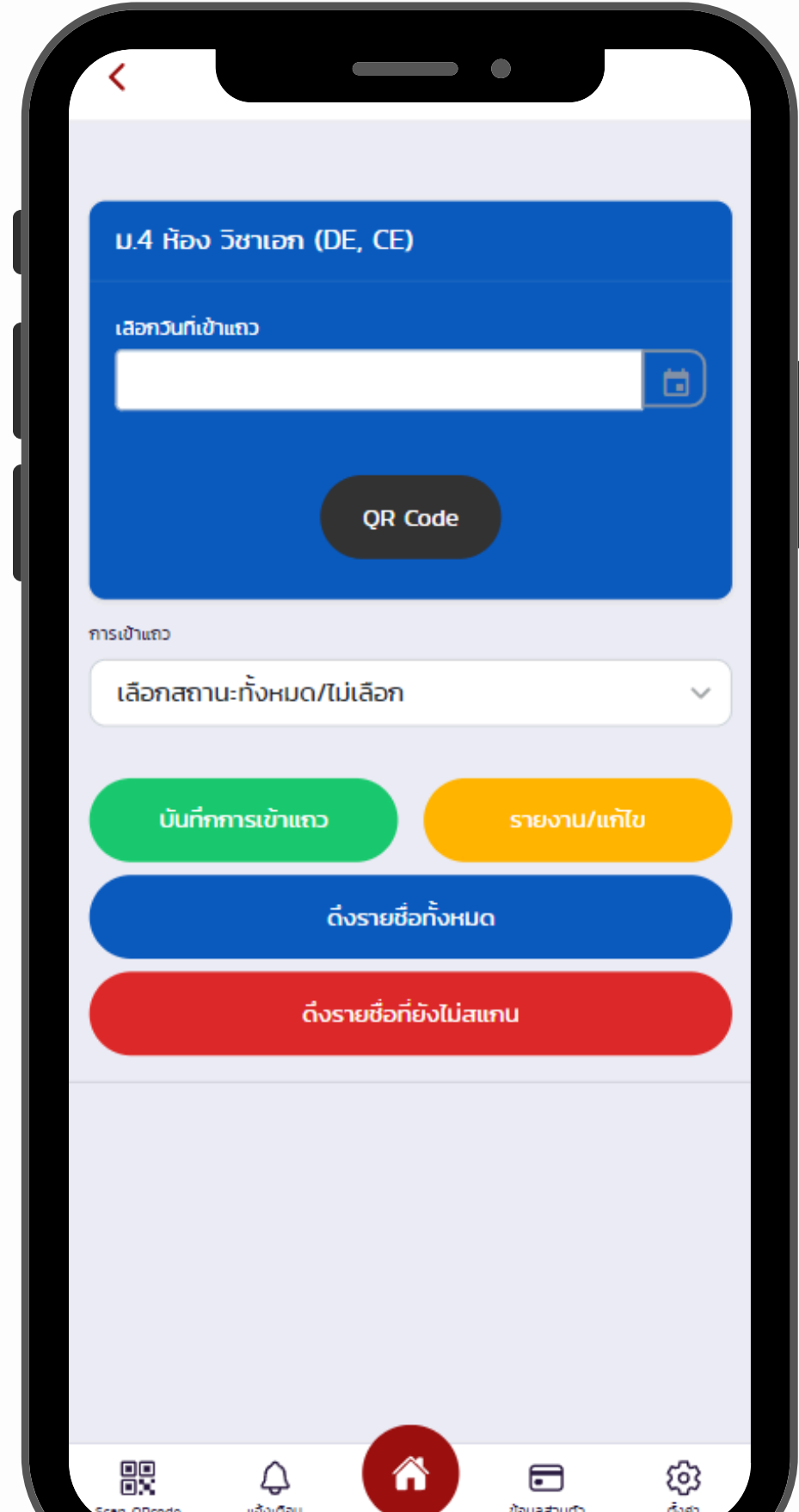

|   | <          |               |                |        |                           |   |
|---|------------|---------------|----------------|--------|---------------------------|---|
|   | การเข้าแถว |               |                |        |                           |   |
|   | เข้า       |               |                |        |                           | ~ |
|   | ΰu         | ทึกการเข้าแถว |                | รายง   | งาน/แก้ไข                 |   |
|   |            |               | ถึงรายชื่อทั้ง | HUO    |                           |   |
|   |            | ดึง           | รายชื่อที่ยังไ | ม่สแกน |                           |   |
| н |            |               |                |        |                           |   |
| I |            |               |                |        | การเข้าแถว<br>เข้า        | ] |
| I |            |               |                |        | การเข้าแถว<br>เข้า        |   |
| I |            |               |                |        | ຄາຣເข້າແຄວ<br><b>ເບ້າ</b> |   |
| I |            |               |                |        | การเข้าแถว<br>เข้า        |   |
|   |            |               |                |        | การเข้าแถว                |   |
|   |            | $\bigcirc$    |                | •      | Ð 6                       | 3 |

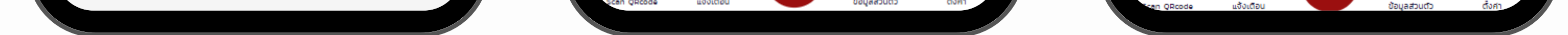

เข้า <u>เว็บเบราว์เซอร์</u> พิมพ์ bit.ly/spsmapp ในซ่อง URL

- 1. เลือท เมนู > เซ็คเข้าแดว
- 2. เลือก วันที่เข้าแถว > กดปุ่ม QR Code เพื่อแสดง QR Code ให้นักเรียนสแกนเซ็คซื่อเข้าแถว/โฮมรูม
  - ในทรณีที่นักเรียนไม่ได้สแทนด้วยตนเอง > ทดปุ่มสีแดง<mark>ดึงรายชื่อที่ยังไม่สแทน</mark> เพื่อเซ็คซื่อเข้าแดว

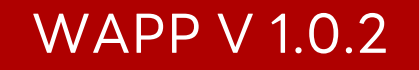

#### Update การใช้งานเมนูเซ็ครายคาบ

| เสือกวีชา / ห้อง                                                      |   |
|-----------------------------------------------------------------------|---|
| ** เลือก **                                                           | ~ |
| วีชา                                                                  |   |
| ว30254–การเขียนโปรแกรมคอมพิวเตอร์ไ                                    |   |
| เลือกคาบเรียน                                                         |   |
| -ม.4 ห้อง วิชาเอก (ME 1)-วัน จันทร์ คาบ78                             | ~ |
| เลือกวันที่สอน                                                        |   |
|                                                                       |   |
| Q คันหา(บันทึกจากผู้สอน)<br>Q คันหา(บันทึกจากQR CODE)<br>รายงาน/แก้ไข |   |
|                                                                       | ŝ |

| <                                                           |                       | •                                        |                    |          | <                            |                          | •                            |       |
|-------------------------------------------------------------|-----------------------|------------------------------------------|--------------------|----------|------------------------------|--------------------------|------------------------------|-------|
| วิชา : การเขีย<br>โปรแกรม<br>คอมพิวเตอร์1<br>รหัสวิชา : ว3( | D254                  | แสดงรายชื่อ<br>นักเรียนที่ยังไม่<br>สแกน |                    | <b>1</b> | xxxs                         | 2 = ขาดเรียน<br>ใม่เลือก | 1 3 = an 4 =                 | ะ สาย |
| คาบที่ 78<br>ระดบชั้น ม.4 ห้อง<br>วันที่ 30-05-202          | ) วิชาเอก (ME 1)<br>4 |                                          |                    |          |                              | บันทึกการ                | เช็คชื่อ                     |       |
|                                                             |                       |                                          |                    |          | คาบเรียนที่ 7                |                          | คาบเรียนที่ 8                |       |
|                                                             |                       |                                          |                    |          | ** เลือก **                  | ~                        | ** เลือก **                  | ~     |
|                                                             |                       |                                          |                    |          | คาบเรียนที่ 7<br>** เลือก ** | ~                        | คาบเรียนที่ 8<br>** เลือก ** | ~     |
|                                                             |                       |                                          |                    |          | คาบเรียนที่ 7<br>** เลือก ** | ~                        | คาบเรียนที่ 8<br>** เลือก ** | Ç     |
| Scan QRoode ແລ້                                             |                       | <b>ບ້</b> ອນູລສ່ວນຕົວ                    | <b>()</b><br>สังศา |          | Scen QRcode ແຈ້ວເຕີຍ         |                          | ข้อมูลส่วนตัว                | (Č)   |

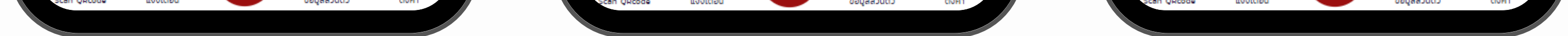

#### เข้า <u>เว็บเบราว์เซอร์</u> พิมพ์ bit.ly/spsmapp ในซ่อง URL

- 1. เลือท เมนู > เซ็ครายคาบ
- 2. เลือท วิชา/ห้อง , เลือทคาบเรียน , เลือทวันที่สอน > ทดปุ่ม <mark>ค้นหา (บันทึกจาท QR CODE)</mark>
- 3. กดปุ่ม QR Code เพื่อแสดง QR Code ให้นักเรียนสแกนเซ็คซื่อเข้าชั้นเรียน
  - ในทรณีที่นักเรียนไม่ได้สแทนด้วยตนเอง > ทดปุ่ม<mark>แสดงรายชื่อที่ยังไม่สแทน</mark> เพื่อเซ็คซื่อเข้าชั้นเรียน

#### แจ้งเตือนทารขอลาของนักเรียน

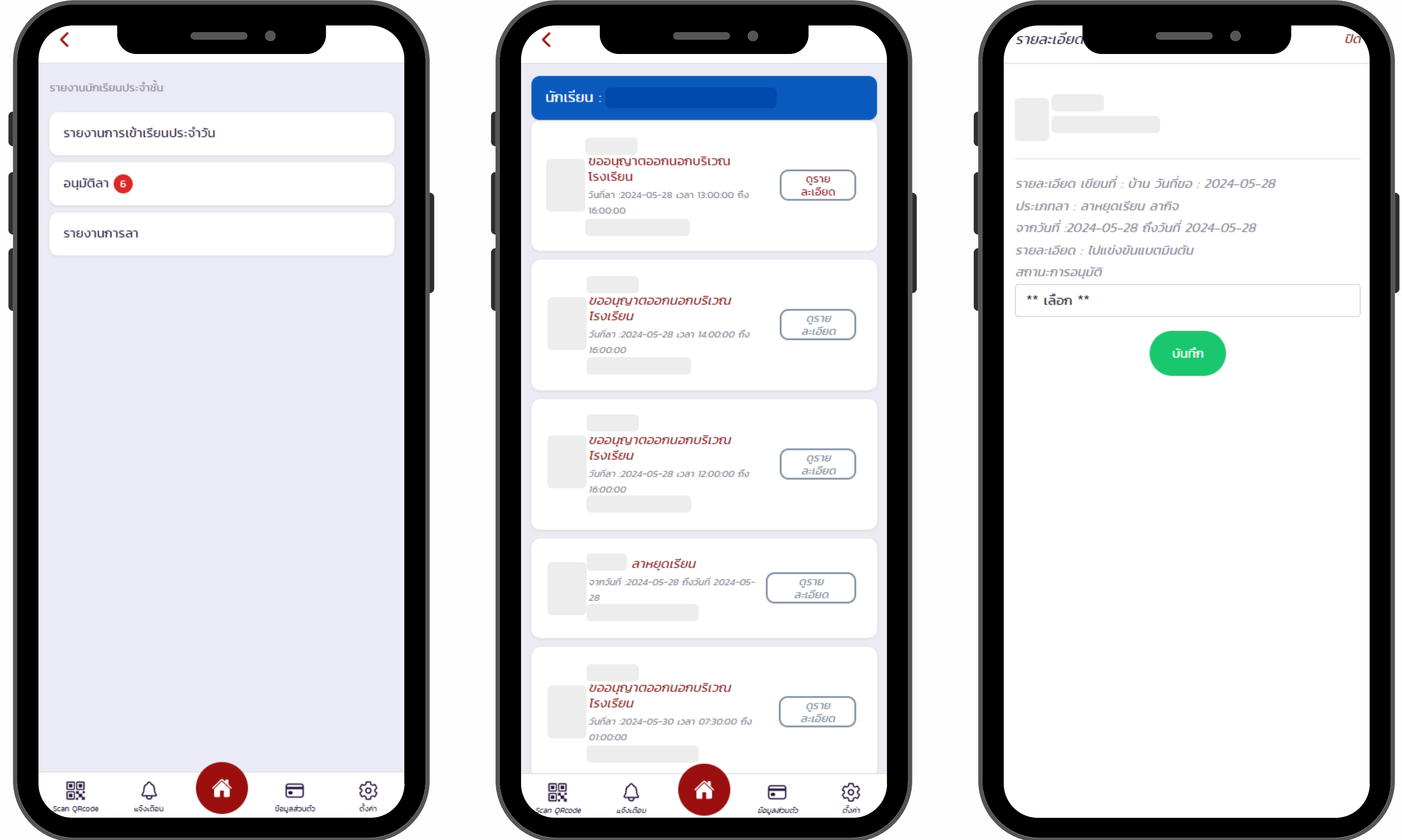

| υσουρεγισοοπυοπυδιστι<br>Ισυσο       φριθ<br>αιύθα         υσουρεγισοοπυοπυδιστι<br>Ισυσο       φριθ<br>αιύθα         υσουρεγισοοπυοπυδιστι<br>Ισυσο       φριθ<br>αιύθα         υσουρεγισοοπυοπυδιστι<br>Ισυσο       φριθ<br>αιύθα         υσουρεγισοοπυοπυδιστι<br>Ισυσο       φριθ<br>αιύθα         υσουρεγισοοπυοπυδιστι<br>Ισυσο       φριθ<br>αιύθα         υσουρεγισοοπυοπυδιστι<br>Ισυσο       φριθ<br>αιύθα         υσουρεγισοοπυοπυδιστι<br>Ισυσο       φριθ<br>αιύθα         υσουρεγισοοπυοπυδιστι<br>Ισυσο       φριθ<br>αιύθα         υσουρεγισοοποιο<br>Ισυσο       φριθ<br>αιύθα         υσουρεγισοοπυοπυδιστι<br>Ισυσο       φριθ<br>αιύθα         υσουρεγισοοπυοπυδιστι<br>Ισυσο       φριθ<br>αιύθα         υσουρεγισοοπυοπυδιστι<br>Ισυσο       φριθ<br>αιύθα | <<br>นักเรีย | u :                                                                                    |                  |  |
|----------------------------------------------------------------------------------------------------|--------------|----------------------------------------------------------------------------------------|------------------|--|
| ບລວບຸກງາດວວກບວກບรົເວດເ<br>ໂຮບຮັບ         ດູຮາຍ<br>ລະເວັຍດ           ບລວບຸກງາດວວກບວກບຮົເວດ<br>ໂຮບຮັບ         ດູຮາຍ<br>ລະເວັຍດ           ບລວບຸກງາດວວກບວກບຮົເວດ<br>ໂຮບຮັບ         ດູຮາຍ<br>ລະເວັຍດ           ນເກັດ1 :2024-05-28 เวลา 12:00:00 ຄືບ<br>ເຮັດ0:00         ດູຮາຍ<br>ລະເວັຍດ           ອ້າມຍຸດເຮັບບ<br>ເຮັດ0:00         ດູຮາຍ<br>ລະເວັຍດ           ມານຄຸດເຮັບບ<br>ເຮັດ0:00         ດູຮາຍ<br>ລະເວັຍດ           ມັນກິດ1 :2024-05-28 ຄົນວັນທີ 2024-05-<br>28         ດູຮາຍ<br>ລະເວັຍດ           ມັນຄິດ1 :2024-05-28 ຄົນວັນທີ 2024-05-<br>28         ດູຮາຍ<br>ລະເວັຍດ           ມັນຄິດ1 :2024-05-28 ຄົນວັນທີ 2024-05-<br>28         ດູຮາຍ<br>ລະເວັຍດ           ມັນຄິດ1 :2024-05-30 ເວລາ 07:30:00 ຄົນ<br>ເວເດ.00         ທູຮາຍ<br>ລະເວັຍດ                                      |              | ขออนุญาตออกนอกบริเวณ<br>โรงเรียน<br>วันที่ลา :2024-05-28 เวลา 13:00:00 ถึง<br>16:00:00 | ดูราย<br>ละเอียด |  |
| ບລວມູຄູງຕວວກເບລາບ\$ເງລາ<br>Isois<br>ເອັດອັດອັດ                                                                                                    |              | ขออนุญาตออกนอกบริเวณ<br>โรงเรียน<br>วันที่ลา :2024-05-28 เวลา 14:00:00 ถึง<br>16:00:00 | ดูราย<br>ละเอียด |  |
| <b>ลาหยุดเรียน</b><br>จะกวันที่ :2024-05-28 ถึงวันที่ 2024-05-<br>28<br><b>นออนุญาตออกนอกบริเวณ</b><br><b>เรงเรียน</b><br>วันที่ลา :2024-05-30 เวลา 07:30:00 ถึง<br>0:00:00                                                                                                    |              | ขออนุญาตออกนอกบริเวณ<br>โรงเรียน<br>วันที่ลา :2024-05-28 เวลา 12:00:00 ถึง<br>16:00:00 | ดูราย<br>ละเอียด |  |
| ขออนุญาตออกนอกบริเวณ<br>โรงเรียน<br>วันที่ลา :2024-05-30 เวลา 07:30:00 ถึง<br>อา:00:00                                                                                                    |              | <b>ลาหยุดเรียน</b><br>จากวันที่ :2024-05-28 ถึงวันที่ 2024-05-<br>28                   | ดูราย<br>ละเอียด |  |
|                                                                                                    |              | ขออนุญาตออกนอกบริเวณ<br>โรงเรียน<br>วันที่ลา :2024-05-30 เวลา 07:30:00 ถึง<br>01:00:00 | ดูราย<br>ละเอียด |  |

เข้า <u>เว็บเบราว์เซอร์</u> พิมพ์ bit.ly/spsmapp ในช่อง URL

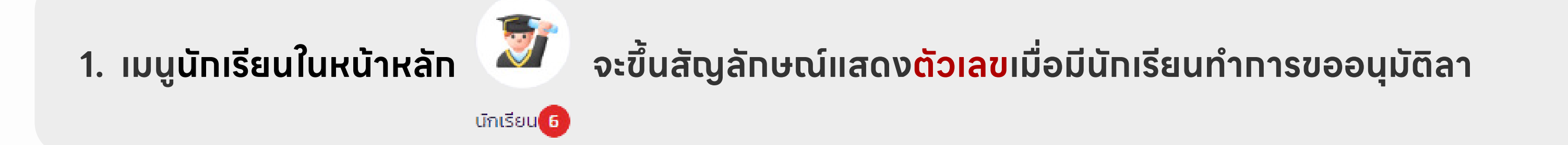

#### 2. ทดที่เมนู นักเรียน เพื่อดูรายละเอียดและทำการอนุมัติการขอลาของนักเรียน

3. ทดปุ่ม ดูรายละเอียด และเลือทสตานะทารอนุมัติ

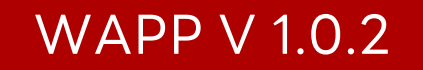

## ติดต่อสอบตามได้ที่ LINE Official

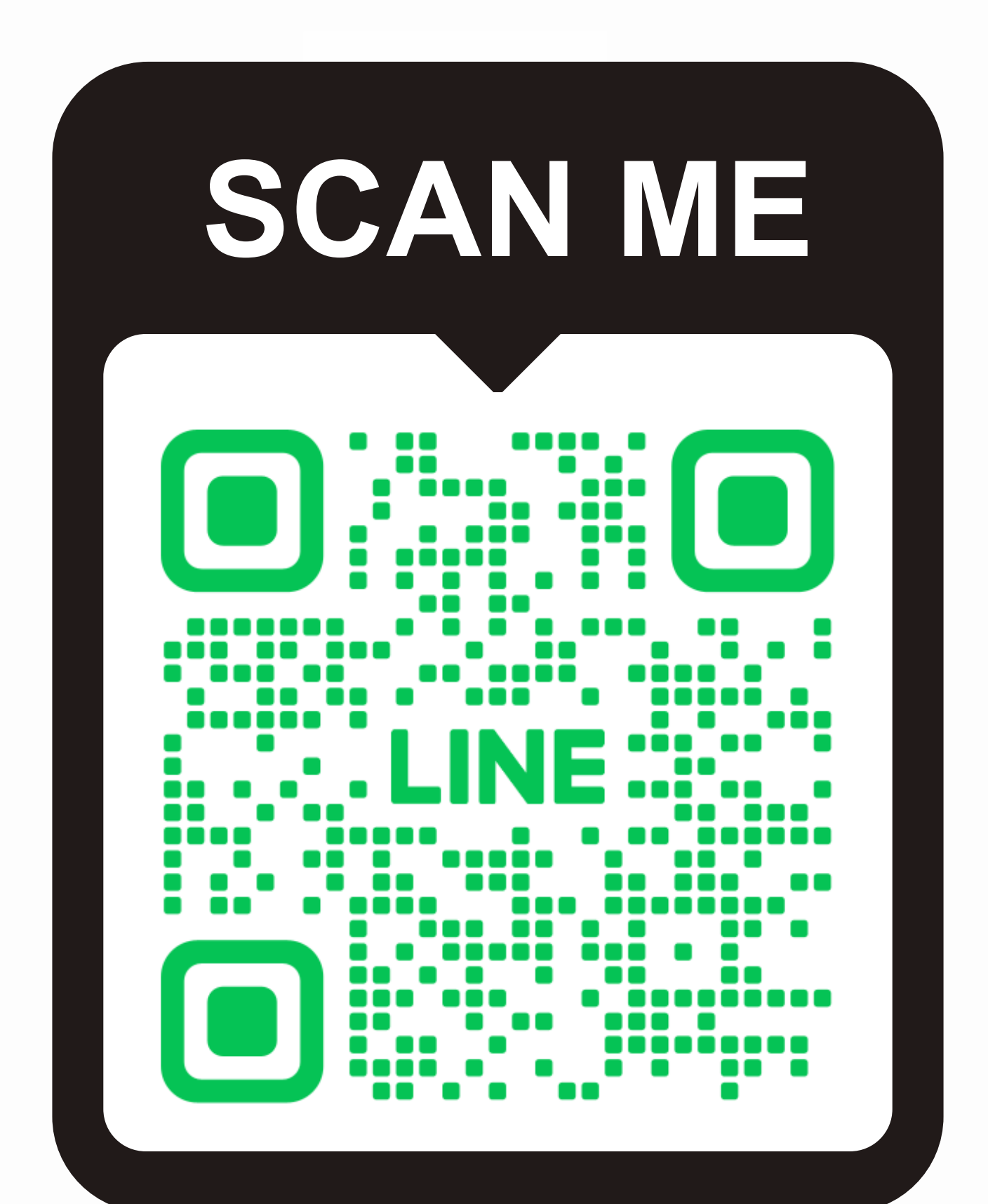